## Come richiedere una dotazione

## Descrizione

Per poter richiedere una dotazione dopo esservi loggati cliccate sul bottone "Richiedi Dotazioni".

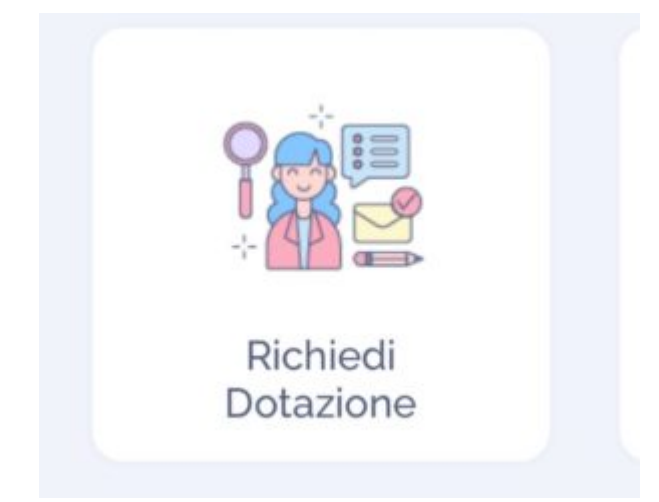

Vi si aprirà una schermata. Cliccando su "A" potrete aggiungere i familiari a cui richiedere la dotazione. Per selezionarli, vi basterà cliccare sul nome del familiare. Una volta selezionati tornate indietro con la freccia in alto a sinistra.

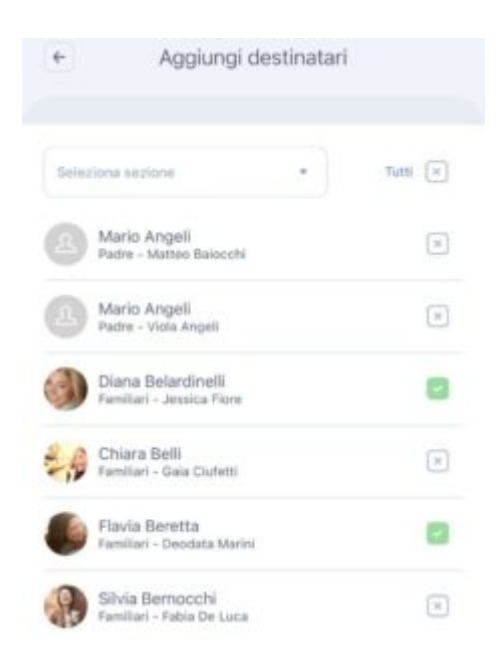

A questo punto selezionate la dotazione da richiedere attraverso i selettori che troverete accanto al nome della dotazione: potrete spostare il selettore verso destra per selezionare la dotazione da richiedere (se c'è una V verde vuol dire che state selezionando quella dotazione, se c'è una X rossa

vuole dire che quella dotazione non verrà richiesta).

Cliccate sul tasto in fondo "Invia Richiesta" e la richiesta di dotazione verrà inviata ai familiari selezionati.

|             | Richiedi Dotazione       |             |
|-------------|--------------------------|-------------|
| : Diana Be  | lardinelli, Chiara Belli | <b>O</b> A. |
| luova richi | esta di materiale        |             |
| eleziona la | dotazione da richiedere  |             |
| Ciuccio     |                          | 0           |
| Crema ca    | mbio pannolino           | 0           |
| Mancano     | asciugamani              | 0           |
| Asciugan    | ano                      | 0           |
| Greenbluk   | e cerato per la pittura  | 0           |
| Greenan     |                          |             |

Per spuntare le dotazioni che sono state portate dai familiari o che non servono più, dovrete cliccare sul bottone "Conferma Ricezione" che trovate sulla schermata Home.

| Conferma<br>Ricezione |
|-----------------------|

Per confermare la ricezione vi basterà cliccare sul nome del bambino e sulla dotazione richiesta. Vi apparirà una "V" verde quando avrete selezionato quella determinata dotazione.

Cliccate sul tasto in basso "Salva" e la conferma della ricezione della dotazione verrà registrata.

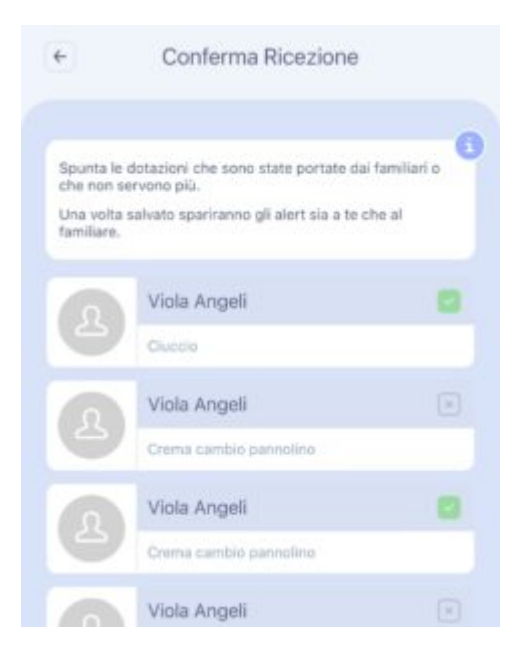